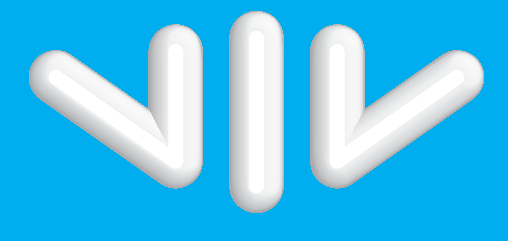

## A VIDA A 3 DIMENSÕES

# MANUAL DE UTILIZAÇÃO BOX N9750C RECEPTOR DE CABO DIGITAL

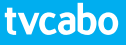

#### Agradecemos a sua aquisição do Receptor de Cabo Digital N9750C.

Este manual irá ajudá-lo a instalar, utilizar e manter o receptor. Agradecemos que leia cuidadosamente este manual antes de ligar o aparelho, e que o guarde para futura referência.

#### Aviso e Nota

Neste manual, fazemos uma advertência especial aos seguintes pontos que indicam situações de risco.

• Aviso: alerta o utilizador para a operação que poderá incorrer num dano ou perda de dados do aparelho, e a presença de situações de risco que podem resultar em graves danos.

• Nota: recorda o utilizador da presença de possíveis problemas e notifica uma determinada relevância para o ajudar a compreender, utilizar e manter a instalação.

Nota: a informação contida neste manual de utilização é objecto de alteração, sem qualquer aviso prévio. As fotografias e explicações da função no manual são apenas uma referência. Se existirem algumas discrepâncias, agradecemos que entre em contacto com a marca.

## INSTRUÇÕES DE SEGURANÇA

Leia cuidadosamente o que se segue, antes de ligar o receptor.

#### Instalação

- Este receptor deverá ser instalado na horizontal. Se não estiver bem equilibrado poderá sofrer danos.
- Instale o receptor num local:
   Com boa ventilação (manter um espaçamento superior a 10cm à volta do aparelho)
   Longe de fontes de calor (como por exemplo, vela, radiador, aquecedor, fogão ou amplificador, etc.)
   Com temperatura moderada
   Sem humidade elevada (por exemplo, casa-de-banho, cozinha ou outros)
   Sem luz directa
   Sem forte vibração

#### Manutenção

- Desligue o aparelho da corrente antes de efectuar as ligações entre este dispositivo e outros equipamentos.
- Não ligue nem desligue o sinal, nem os cabos áudio e vídeo enquanto o aparelho estiver ligado.
- Desligue o cabo da corrente de forma a evitar choques eléctricos.
- Desligue o adaptador de corrente sempre que o aparelho fique sem utilização durante um longo período de tempo.
- Se tiver de mover o aparelho de um ambiente quente para um ambiente frio, ou vice-versa, desligue-o e volte a ligá-lo após 1 ou 2 horas.
- Não exponha o receptor à chuva, salpicos, nem coloque objectos com líquido em cima do aparelho, de forma a evitar incêndio ou choques eléctricos.
- Não cubra os orifícios de ventilação com jornais, toalha de mesa, cortina ou outro artigo.
- Não coloque nenhum objecto pesado em cima do aparelho
- Desligue o adaptador da corrente antes de limpar o aparelho. Limpe cuidadosamente a superfície externa com um pano seco. Não permita que líquidos, aerossóis, entre outros entrem dentro do aparelho, causando danos graves.
- O interior do aparelho está sob alta voltagem. Não retire a tampa (nem a parte de trás) de forma a evitar o risco de incêndio ou choque eléctrico.

#### Fio e Tomada de Corrente

- A tomada de corrente deverá estar próxima do receptor e devidamente ligada à terra.
- Não ligue nem desligue o cabo à tomada com as mãos molhadas de forma a evitar choque eléctrico ou incêndio.
- Não danifique o fio de ligação. Caso esteja danificado, contacte o nosso operador local para proceder à sua substituição, evitando riscos de incêndio ou choque eléctrico.
- Não dobre excessivamente o fio, nem coloque sob objectos pesados, que possam causar danos, choques eléctricos ou incêndio.

#### Bateria do comando

- As pilhas devem ser instaladas de acordo com as marcas de polaridade (+/-) no compartimento das baterias.
- Remova as pilhas caso o comando não for usado por um longo período.
- Troque as pilhas fracas e coloque-as num contentor apropriado para protecção ambiental.

#### Outros

- O interruptor de alimentação de todos os pólos do receptor está no painel traseiro. Alterne para "I", e o equipamento ficará ligado à corrente. Alterne para "o", e o equipamento será desligado completamente da fonte de alimentação.
- Utilize apenas os acessórios específicos fornecidos pelo fabricante, pois outros poderão causar danos ao receptor.

### **AVISOS**

Esta marca aparece no painel traseiro do receptor, pintada com uma cor que contrasta com o fundo. São dois símbolos gráficos e mensagens de advertência. As especificações detalhadas são descritas a seguir:

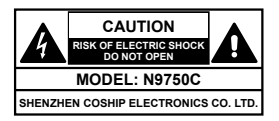

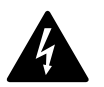

Este símbolo alerta o utilizador da presença de "voltagem perigosa" que constitui risco para o utilizador.

devem ser efectuados por pessoal qualificado.

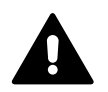

Este símbolo lembra o utilizador sobre a existência de um manual de operações e manutenção que acompanha este receptor.

ATENÇÃO: Para reduzir risco de choque eléctrico, não remova

a tampa do aparelho. Os servicos e manutenção no equipamento

# ÍNDICE

| 1. ANTES DA UTILIZAÇÃO DO RECEPTOR                   | 2        |
|------------------------------------------------------|----------|
| 1.1 Características Principais                       | 2        |
| 1.2 Painel Frontal                                   |          |
| 1.3 Acesso Condicionado (CA)                         | 3        |
| 1.4 Painel Posterior                                 | 4        |
| 1.5 Comanao (RCU)                                    |          |
| 2. INSTALAÇÃO                                        | 7        |
| 2.1 Entrada de Sinal                                 | 7        |
| 2.2 Ligar a televisao                                | 8 8<br>ە |
| 2.3 Ligarão (nower on)                               | 0<br>0   |
| 2.4 Ligução (power on)                               |          |
|                                                      | -        |
| 3. OPEKAÇOES BASICAS                                 |          |
| 3.1 Seleccionar um Canal                             | 9        |
| 3 3 Barra de Informação sobre Canais                 | 10<br>10 |
| 3.4 Lista de canais                                  |          |
| 3.5 Configuração áudio                               | 11       |
| 3.6 Teletexto                                        | 11       |
| 3.7 Legendas                                         |          |
| 3.8 Atalho para o Menu PVR                           |          |
| 4. GRAVAÇÃO DE VÍDEO (PVR)                           | 12       |
| 4.1 Configuração de Parâmetros de gravação           | 13       |
| 4.2 Gravação rápida                                  | 14       |
| 4.3 Gravação programada                              |          |
| 4.4 Operações aquando da gravação                    | // ۱۸    |
| 4.5 Gravação programada                              | 10<br>20 |
| 4.0 Oravação programada aravação                     |          |
|                                                      |          |
| 5.1 MD2                                              | ZI       |
| 5.2 Eotoarafia Diaital                               |          |
| <ul> <li>A Destrie de Disse Societa (UDD)</li> </ul> |          |
| 6. Gestao do Disco Rigido (HDD)                      |          |
| 6.2 Formatação do Disco Rígido                       |          |
|                                                      |          |
| 7. Guia de Programação Electrónica (EPG)             |          |
| 7.1 Informação sobre o EPG                           |          |
| 7.2 Programação                                      |          |
|                                                      |          |
| 8. PROCURA DE CANAIS                                 |          |
| 8.2 Produra manual                                   |          |
|                                                      |          |

| 9. EDITAR CANAIS                                                                                                    |                                                                                  |
|----------------------------------------------------------------------------------------------------|----------------------------------------------------------------------------------|
| 9.1 Mover canais                                                                                                    | 24                                                                               |
| 9.2 Eliminar canais                                                                                                    |                                                                                  |
| 9.3 Bloquear canais                                                                                                    |                                                                                  |
| 10 CONFIGURAÇÃO DO SISTEMA                                                                                                    | 25                                                                               |
| 10 1 Repor Predefinições                                                                                                    | 25                                                                               |
| 10.2 Alterar a password do sistema                                                                                                    |                                                                                  |
| 10.3 Alterar a password do PG                                                                                                    |                                                                                  |
| 10.4 Nível de bloqueio PG                                                                                                    |                                                                                  |
| 10.5 Configuração normal                                                                                                    |                                                                                  |
| 10.6 Configuração de vídeo                                                                                                    |                                                                                  |
| 11. ACTUALIZAÇÃO DE SOFTWARE VIA OTA (POR AR)                                                                                                    |                                                                                  |
| 12. INFORMAÇÕES                                                                                                    |                                                                                  |
|                                                                                                    |                                                                                  |
| 12.1 Estado do Smart card                                                                                                    |                                                                                  |
| 12.1 Estado do Smart card<br>12.2 Estado do servico Softcell                                                                                                    |                                                                                  |
| 12.1 Estado do Smart card<br>12.2 Estado do serviço Softcell<br>12.3 Estado do sinal                                                                                                    |                                                                                  |
| 12.1 Estado do Smart card<br>12.2 Estado do serviço Softcell<br>12.3 Estado do sinal<br>12.4 Componentes                                                                                                    |                                                                                  |
| <ul> <li>12.1 Estado do Smart card</li> <li>12.2 Estado do serviço Softcell</li> <li>12.3 Estado do sinal</li> <li>12.4 Componentes</li> <li>12.5 Informação sobre o email</li> </ul>                                                                                  | 27<br>27<br>27<br>27<br>27<br>27<br>27<br>27<br>27                               |
| 12.1 Estado do Smart card         12.2 Estado do serviço Softcell         12.3 Estado do sinal         12.4 Componentes         12.5 Informação sobre o email                                                                                                    |                                                                                  |
| 12.1 Estado do Smart card     12.2 Estado do serviço Softcell     12.3 Estado do sinal     12.4 Componentes     12.5 Informação sobre o email <b>13. ANEXOS</b> 13.1 Deteccão de problemas                                                                             |                                                                                  |
| 12.1 Estado do Smart card         12.2 Estado do serviço Softcell         12.3 Estado do sinal         12.4 Componentes         12.5 Informação sobre o email         13. ANEXOS         13.1 Detecção de problemas         13.2 Especificações                        | 27<br>27<br>27<br>27<br>27<br>27<br>27<br>27<br>27<br>28<br>28<br>28<br>29       |
| 12.1 Estado do Smart card         12.2 Estado do serviço Softcell         12.3 Estado do sinal         12.4 Componentes         12.5 Informação sobre o email         13. ANEXOS         13.1 Detecção de problemas         13.2 Especificações         13.3 Acrónimos | 27<br>27<br>27<br>27<br>27<br>27<br>27<br>27<br>27<br>28<br>28<br>28<br>29<br>30 |

## 1. ANTES DA UTILIZAÇÃO DO RECEPTOR

#### 1.1 Características Principais

- Suporte PVR
- Com suporte Time Shift (Desvio de tempo)
- Leitor de MP3 e navegação por imagem
- Teletexto/Legendas
- Suporte EPG (Guia de Programação Electrónica)
- Grupo de canais favoritos
- Espaço de memória até 500 canais
- Procura automática e manual
- Função de edição de canais
- Controlo parental
- Sistema de bloqueio
- PAL/NTSC/Auto
- Actualização de software
- Saída HDMI: suporte 1080i
- Saída YPbPr: suporte 1080i
- Suporte áudio S/P DIF
- Interface USB 2.0
- 320G HDD incorporado
- Suportes Irdeto CA (Acesso Condicionado)

#### 1.2 Painel Frontal

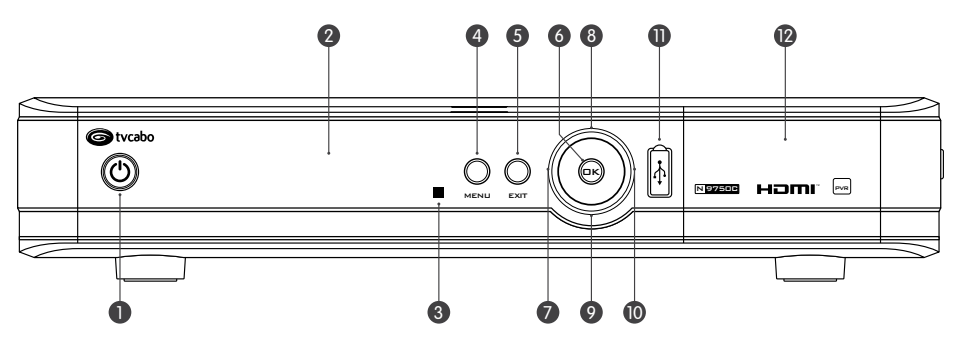

- 1. 🖒 Altera entre os modos de operação e stand by
- 2. Mostrador
- 3. IR Recebe sinal de comando de infravermelhos
- 4. MENU Visualizar / sair do menu principal
- 5. EXIT Regressar ao menu anterior ou sair da operação
- 6. OK Visualizar lista de canais ou confirmar uma operação
- 7/10. <> Ajustar o volume ou mover o cursor para a direita/para a esquerda
- 8/9. ▲▼ Mudar de canal ou mover o cursor para cima/para baixo
- 11. USB Ligação do dispositivo UBS específico
- 12. SMART CARD Abra a tampa para inserir o smart card

#### 1.3 Acesso Condicionado (CA)

Utilizando o smart card, poderá ver vários programas de canais codificados pela Irdeto. Nota: O smart card é entregue pelo seu operador local.

#### Inserir o Smart Card

Abra a tampa do lado direito do painel frontal. Coloque a face com o chip electrónico virada para baixo e insira o smart card na horizontal na entrada superior, de acordo com a direcção da seta.

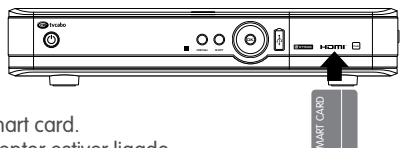

#### Notas:

- Apenas os canais FTA se encontram disponíveis sem o smart card.
- Não tente remover ou inserir o smart card enquanto o receptor estiver ligado

#### 1.4 Painel posterior

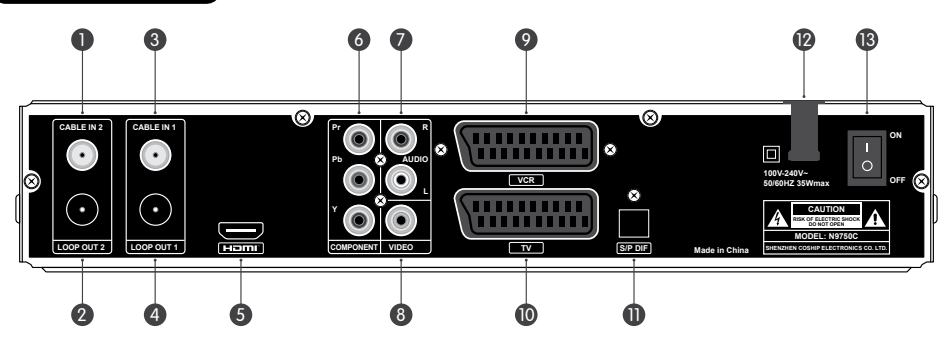

- 1. Entrada de cabo 2 Entrada de sinal RF da porta do CONECTOR DE SAÍDA 1 do receptor
- 2. Conector de saída 2 Saída de sinal RF para outro receptor.
- 3. Entrada de cabo 1 Ligar à rede CATV
- 4. Conector de saída 1 Saída de sinal RF para a porta da ENTRADA DE CABO 2 do receptor.
- 5. HDMI Saída de sinal áudio e vídeo para a televisão (suporta saída de alta definição)
- 6. Y/Pb/Pr Saída de sinal de vídeo Y/Pb/Pr para a televisão (suporta saída de alta definição)
- 7. Áudio R/L Saída do sinal de áudio direita/esquerda à televisão ou ao amplificador
- 8. Vídeo Saída do sinal de vídeo CVBS à televisão
- 9. VCR Entrada de sinal áudio e vídeo do VCR
- 10. TV Saída de sinal áudio e vídeo para a televisão
- 11. S/P DIF Saída de sinal áudio digital ao amplificador.
- 12. 100-240v~ Fonte de alimentação AC
- 13. ON/OFF Interruptor de alimentação

#### 1.5 Comando (RCU) STB POWER 1. Tecla Programável TV POWER $(\mathbf{U})$ (<sup>1</sup>) • Consulte a secção "Tecla Programável" MUTE 4 ₫? 2. Teclas do Receptor TV/AV QZ-АВС DEF • STB Power Alterar entre os modos de operação 2 3 1 e standby SET GHI MNO • MUTE Sem som/com som 4 5 6 • VIDEO Visualizar a janela para selecção áudio WXY TEX 7 8 9 0-9 Alterar canais ou números de entrada P+ • P+ Página para baixo INFO cc P-ົວ 0 P- Página para cima • BACK Regressar ao último canal ć • INFO Visualizar a barra de informações sobre os canais 2 • ▲▼ Mudar de canal ou mover o cursor para vo ΟK cima/para baixo Ajustar o volume ou mover o cursor para a direita/para a esquerda • OK Visualizar lista de canais ou confirmar EXIT uma operação EPG FAV • FAV Visualizar a listagem de canais favoritos • EXIT Regressar ao menu anterior ou sair da operação 1.151 ASSIST HDD • Tecla Verde Visualizar a lista das legendas PIP SET MARK PLAY MARK FIRST RECORD • Tecla Amarela Visualizar informação do teletexto (∎∎ Ш • • PIP/SWAP Reservado 3 C

10

#### 3. Teclas de Gravação (PVR)

- LIST Visualizar a lista de ficheiros gravados
- PVR Visualizar janela de teclas de atalho
- FIRST Grande retrocesso aquando da reprodução
- SET MARK Definir indicador na barra de reprodução
- PLAY MARK Avançar para o indicador seguinte na barra de reprodução
- END Grande avanço aquando da reprodução
- PLAY Iniciar a reprodução ou retomar a reprodução à velocidade normal
- PAUSE Parar/Retomar a reprodução
- STOP Parar a reprodução ou a gravação
- RECORD Gravar o programa que está a dar ou visualizar informação sobre a gravação
- REW Retrocesso rápido (velocidade x2, x4, x8, x16, x32)
- FF Avanço rápido (velocidade x2, x4, x8, x16, x32)
- SLOW Avanço lento (velocidade x1/2, x1/4, x1/8)
- TIMER RECORD Visualizar janela lista de reservas

#### Notas:

- As teclas mencionadas no manual referem-se às do comando, excepto as que contém explicações especiais.
- Proceda de acordo com as instruções no ecrã.

#### Tecla Programável

O comando do receptor possui algumas teclas programáveis na parte superior. As teclas (excepto a tecla **SET**) poderão ser utilizadas para memorizar as teclas correspondentes ao comando da televisão. Depois de definidas, poderá controlar a televisão com o comando do receptor.

As teclas recomendadas são **POWER**, **TV/AV**, **VOL+** e **VOL-** do comando da televisão. O identificador **TV/AV** varia consoante os comandos de televisão.

#### Instruções:

- Pressione a tecla SET do comando do receptor durante 3 ou mais segundos, o indicador de estado altera de baixa para alta luminosidade, de seguida deixe de pressionar a tecla.
- Pressione a tecla programável no comando do receptor (por exemplo a tecla POWER) e o indicador ficará intermitente.
- Aponte o comando da televisão para a "janela de recepção" do comando do receptor e pressione a tecla correspondente no comando da televisão (por exemplo a tecla POWER) para programar. O indicador de estado altera de intermitente para luminoso, o que significa que a programação foi bem-sucedida.
- Repita os passos 2 e 3 para definir as outras teclas programáveis.
- 5. Depois de as definir, pressione a tecla SET para sair e o indicador é desactivado.

Caso a operação não funcione, tente novamente de acordo com passos acima mencionados.

#### Notas:

- Enquanto estabelece as definições, coloque os dois comandos na mesma superfície horizontal e a distância entre ambos deverá ser de 5 cm.
- Caso não se realize nenhuma operação no prazo de 10 segundos, o comando do receptor sairá automaticamente do modo de programação.
- Poderá utilizar o modo de programação várias vezes, mas apenas a última operação será guardada.
- Alguns controlos de televisão não suportam esta função

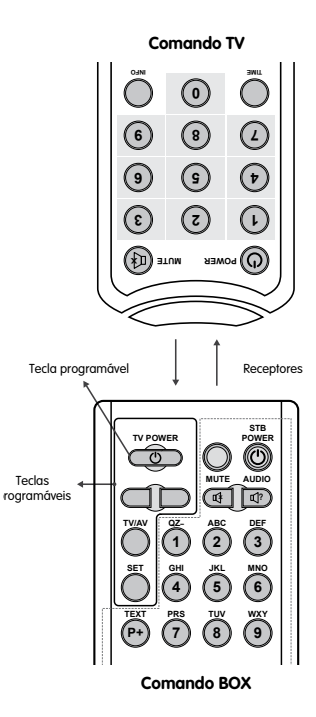

## **1. ANTES DA UTILIZAÇÃO DO RECEPTOR**

Faça a ligação da televisão e de outros dispositivos e de seguida ligue o receptor para procurar canais.

Nota: Ligue a porta da ENTRADA DE CABO 2 à porta do CONECTOR DE SAÍDA 1 do receptor, caso o contrário não poderá ver alguns dos programas.

#### 2.1 Entrada de Sinal

Ligue a porta da ENTRADA DE CABO do receptor à rede CATV, utilizando um cabo RF.

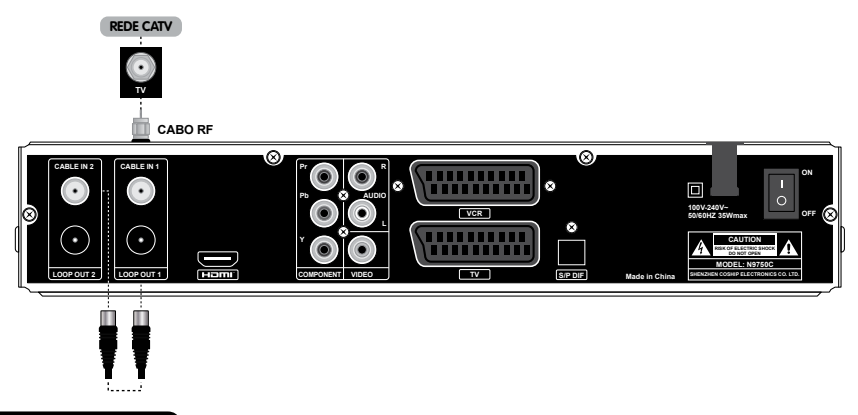

#### 2.2 Ligar a televisão

Escolha uma das 4 maneiras apresentadas de seguida para ligar a televisão.

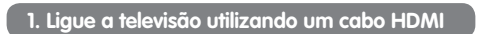

Ligue a porta HDMI do receptor à porta HDMI da televisão.

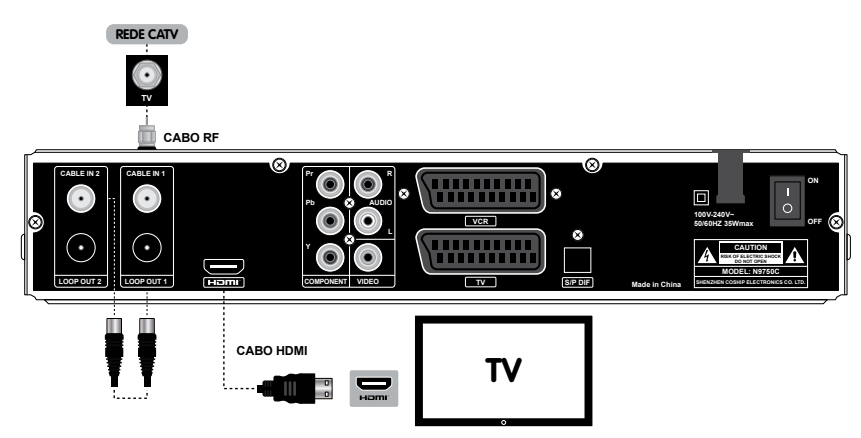

#### 2. Ligue a televisão utilizando um cabo YPbPr

- a) Ligue as portas Y (verde) / Pb (azul) / Pr (vermelho) do receptor às portas Y/Pb/Pr da televisão.
- b) Ligue as portas R-AUDIO (vermelho) / L-AUDIO (branco) do receptor às portas correspondentes da televisão.

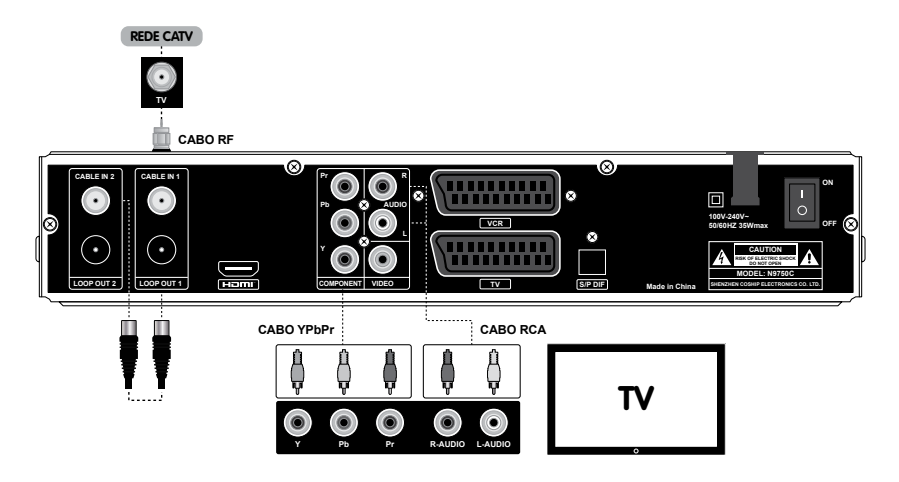

#### 3. Ligue a televisão utilizando um cabo RCA

- a) Ligue a porta VIDEO (amarelo) do receptor à porta correspondente da televisão.
- b) Ligue as portas R-AUDIO (vermelho) / L-AUDIO (branco) do receptor às portas correspondentes da televisão.

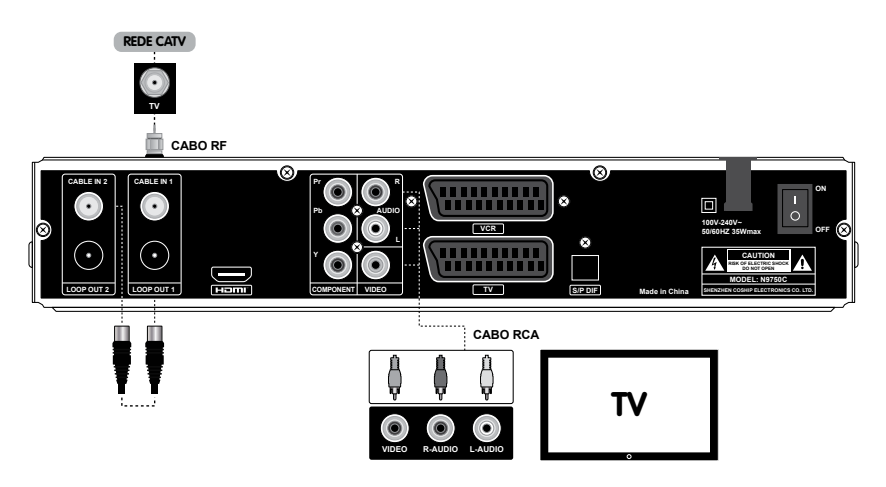

#### 4. Ligue a televisão utilizando um cabo SCART

Ligue a porta do receptor à porta correspondente da televisão.

Nota: Também poderá fazer a ligação da porta VCR do receptor à porta correspondente do VCR, para poder ver os vídeos directamente do VCR.

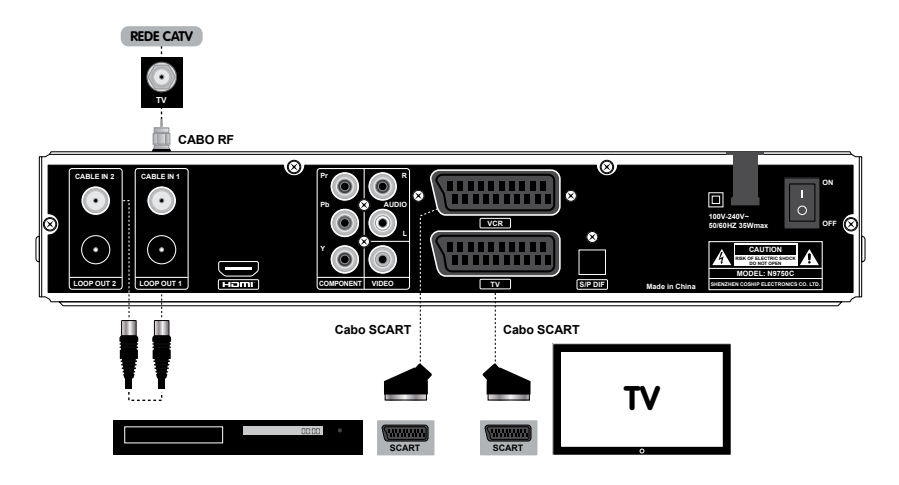

#### 2.3 Ligar outro dispositivo

Para a ligação de outros dispositivos:

- Ligue a porta do CONECTOR DE SAÍDA do receptor à porta de ENTRADA DE CABO de outro receptor.
- Ligue a porta S/P DIF do receptor à porta correspondente do amplificador, utilizando um cabo S/P DIF, ou ligar as portas R-AUDIO (vermelho) / L-AUDIO (branco) do receptor às portas correspondentes do amplificador.

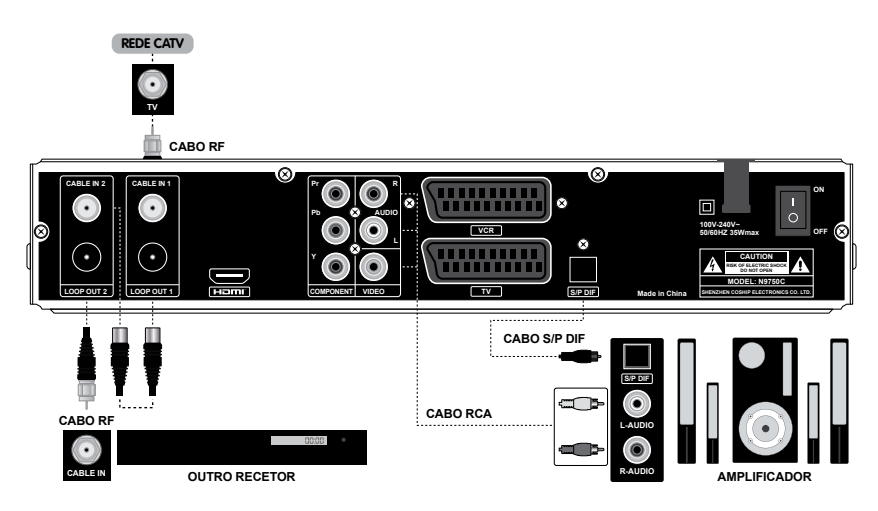

Nota: Caso surja algum problema durante as ligações, por favor entre em contacto com o seu operador local.

#### 2.4 Ligação

- 1. Ligue o cabo de alimentação do receptor à tomada.
- 2. Ligue o receptor, o sistema inicia e o OSD aparece na sua televisão.

Nota: Ligue a televisão e altere para o modo AV.

#### 2.5 Procura de canais

Caso não haja canais armazenados no receptor, após a ligação o sistema fará a procura automática de canais.

Caso existam canais armazenados no receptor, após a ligação o programa corre automaticamente e o número do canal aparecerá no ecrã.

Nota: Para mais detalhe de procura, consulte por favor o ponto 8. Procura de Canais.

## 3. OPERAÇÕES BÁSICAS

Este ponto descreve operações tais como seleccionar um canal, controlo de volume, bem como outras operações básicas aquando da visualização de um programa.

#### 3.1 Seleccionar um canal

Poderá seleccionar um canal utilizando um dos seguintes métodos:

1. Seleccionar o canal seguinte/anterior

Pressione as teclas ▲▼ para seleccionar o canal seguinte/anterior.

2. Seleccionar o canal por número de canal

- 1. Pressione as teclas de números para introduzir um número de canal.
- 2. Pressione a tecla OK ou espere 3 a 5 segundos para o visualizar no ecrã.

#### 3. Seleccionar o canal de uma lista de canais

Para operações mais detalhadas, consulte o ponto 3.4 Lista de Canais.

#### 3.2 Controlo de volume

Pressione as teclas ◀► para ajustar o volume. Pressione a tecla **MUTE** para ligar/desligar o som.

#### 3.3 Barra de informação sobre canais

Pressione a tecla **INFO** uma vez ou as teclas ▲▼ para visualizar a barra de informação sobre canais. Pressione a tecla **INFO** duas vezes para visualizar informação detalhada sobre o programa que está a dar Pressione a tecla **INFO** três vezes para visualizar informação detalhada sobre o programa que vai dar a seguir Pressione a tecla **EXIT** para esconder a barra de informação sobre canais.

- Informação detalhada sobre o programa que está a dar/programa seguinte
- 2. Número e nome do canal
- 3. Ícone do modo televisão/rádio
- Informação sobre o programa que está a dar/programa seguinte
- 5. Modo de áudio actual
- 6. Ícone do modo de definição normal/elevada
- 7. Hora actual

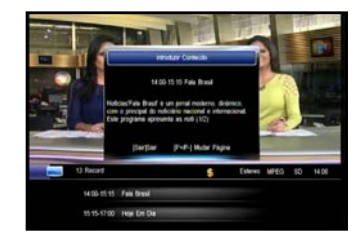

#### 3.4 Lista de canais

A lista de canais está disponível para fazer a procura de canais de forma fácil e rápida.

- 1. Pressione a tecla OK para visualizar a actual lista de canais
- 2. Pressione as teclas <> para alternar entre diferentes listas de cana
- 3. Pressione as teclas P+/P- para mover a página para cima/para baixo.
- 4. Pressione as teclas ▲▼ para seleccionar um canal.
- 5. Pressione a tecla OK para o visualizar o programa em todo o ecrã.

#### 3.5 Configuração áudio

- 1. Pressione a tecla AUDIO para visualizar a janela para seleccionar as definições áudio.
- 2. Pressione as teclas AV para seleccionar uma línaua.
- Pressione as teclas ◄► para seleccionar Left (Esquerda), Right (Direita) ou stereo.
- Pressione a tecla EXIT para gravar e sair.

Nota: Para esta função será necessário contactar o seu operador local.

#### 3.6 Teletexto

Trata-se de um jornal electrónico onde poderá navegar em várias páginas de informação, tais como notícias, transito, bolsa, tempo, etc.

- Pressione a tecla Verde para visualizar a informação do teletexto.
- 2. A primeira página possui o índice. Poderá utilizar a informação de ajuda ou as instruções no ecrã.
- 3. Pressione a tecla EXIT para esconder a informação do teletexto.

Nota: Para esta função será necessário contactar o seu operador local.

#### 3.7 Legendas

1. Pressione a tecla Amarela para visualizar a lista de legendas se a opção "Subtitles" estiver activado em 10.6 Configuração de Vídeo.

2. Pressione as teclas ▲▼ para seleccionar um idioma e pressione a tecla OK para confirmar. A legenda surge então na parte inferior do ecrã.

Se desejar desactivar a legenda, deverá seleccionar "001 Fechar Legenda" na lista de legendas e pressionar a tecla **OK** para confirmar.

Nota: Para esta função será necessário contactar o seu operador local.

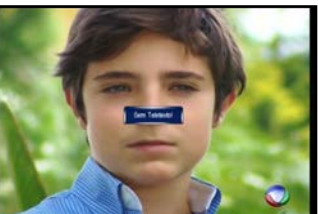

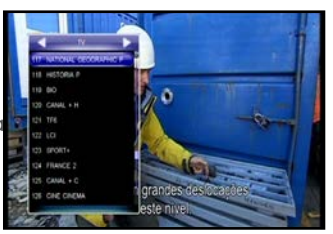

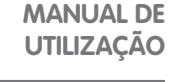

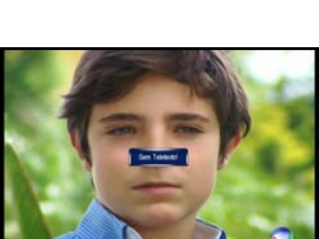

#### 3.8 Atalho para o Menu PVR

Este menu faculta o atalho para algumas funções PVR, tais como desvio de tempo, gravação, reprodução, etc.

Pressione a tecla **PVR** para visualizar a tecla do atalho para o menu.

Nota: Para informação detalhada sobre as funções PVR, consulte o ponto 4.

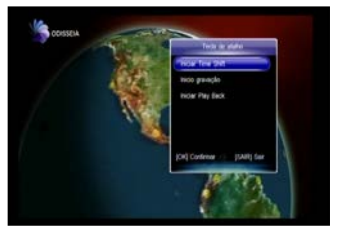

### 4. Gravação de Vídeo (PVR)

Pode gravar programas em HDD ou USB. Este receptor faculta algumas funções PVR, tais como gravação rápida, programar a gravação, desvio de tempo, etc.

#### Notas:

- Os programas de rádio não podem ser gravados.
- Se o seu receptor tiver HDD incorporado, os ficheiros gravados só são guardados no HDD incorporado.
- A capacidade do dispositivo USB não deverá ser inferior a 2GB e deverá ter alta velocidade.
- Se o espaço do seu disco for insuficiente, a gravação pára automaticamente.
- Durante a operação, não desligue o dispositivo USB.
- Este receptor suporta a gravação de dois programas em simultâneo. Mas a segunda gravação só está disponível em gravação rápida.

#### 4.1 Configuração de Parâmetros de gravação

#### Nota: Se não configurar parâmetros de gravação, o sistema grava os programas de acordo com as configurações predefinidas.

Seleccionar Menu Principal - PVR - Configuração PVR e pressione a tecla OK para entrar.

 Programar Início/Fim da Compensação de Tempo Pode configurar o valor da programação de Início /Fim da Compensação de Tempo. Pressione as teclas ◄> para seleccionar a hora de -10 a +10 minutos. O símbolo "+" antes da hora significa que o inicio/fim da gravação fica para mais tarde e que "-" significa que o inicio/fim da gravação fica para mais cedo. Por exemplo, se a hora de início da gravação for "13.00" e o valor da compensação for "+2", a hora real da gravação é 13.02.

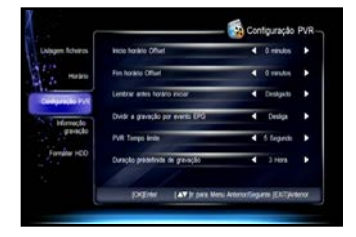

#### • Lembrete de Programação

Definir a hora do lembrete antes do início da gravação programada. Pressione as teclas ◀► para seleccionar 30s, 60s, 90s, 120s ou DESLIGAR.

#### • Separar as gravações por eventos EPG

Pode gravar programas em diferentes ficheiros de acordo com os eventos EPG, tais como as notícias, o tempo, etc. Se este item estiver configurado para "DESLIGAR", grava programas em apenas um ficheiro; se estiver configurado para "LIGAR", grava em diferentes ficheiros, de acordo com os eventos EPG.

#### • Limite de tempo para o Ícone PVR

Configurar no ecrã a duração para o ícone PVR. Pressione as teclas ◀► para seleccionar Sempre, 5s, 10s, 30s ou 60s. Se "Sempre" estiver seleccionado o ícone PVR permanecerá no ecrã durante toda a gravação.

Duração de gravação predefinida
 Configurar a duração de gravação predefinida para a gravação.
 Pressione as teclas ◄> para seleccionar de 1 a 24 horas.
 Nota: Próximo do fim da gravação, o sistema irá perguntar se deseja de aumentar a duração de gravação. Se optar por aumentar a duração, a gravação continuará a ser feita.

Depois de terminar a configuração, pressione a tecla OK para gravar e sair.

#### 4.2 Gravação rápida

Se optar por gravar o programa que está a dar instantaneamente, pode utilizar esta função.

#### 1. Iniciar a gravação

Quando estiver a ver um programa, pressione a tecla **RECORD** para iniciar a gravação, vai aparecer o símbolo " **U** " no canto superior esquerdo do ecrã.

Para gravar um programa a ser emitido noutro canal, mude de canal enquanto grava e pressione novamente a tecla **RECORD**.

#### 2. Terminar a gravação

- Depois de pressionar a tecla STOP quando estiver a gravar, surge uma lista de gravações no ecrã.
- 2. Seleccione uma gravação e pressione a tecla OK para parar.

Nota: Se reproduzir o programa enquanto grava, pressione a tecla STOP para parar a reprodução e pressione novamente a tecla STOP para parar a gravação.

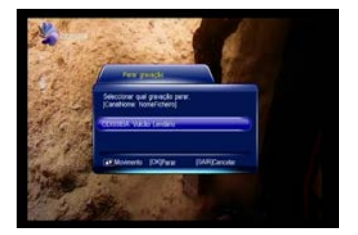

#### 4.3 Gravação programada

Pode programar a gravação de programas a emitir no futuro e o sistema começará a gravar automaticamente. Para além disso, poderá modificar programações ou eliminar programações indesejadas.

Seleccionar Menu Principal  $\rightarrow$  PVR  $\rightarrow$  Seleccione e pressione a tecla **OK** para entrar.

Nota: Pode programar a gravação directamente na janela EPG. Para informação mais detalhada consulte o ponto 7.2 Programar um programa.

#### 1. Adicionar uma programação

- Pressione a tecla Verde para visualizar a janela para adicionar programação.
- Configure os parâmetros de programação da seguinte forma.
   Tipo de programação: Pressione as teclas ◄> para seleccionar Rec (Gravar) ou Play (Reproduzir).

Hora de início da programação: Pressionar as teclas de números para configurar a data e a hora a programação, ou pressione a tecla OK para visualizar a janela do calendário para configurar a data e a hora a programação de acordo com a informação no ecrã.

Hora de fim da programação: Pressionar as teclas de números para inserir a data de fim.

Modo de programação: Pressione as teclas → para seleccionar Once (Uma vez), Daily (Diariamente) ou Weekly (Semanalmente). Se "Weekly" estiver seleccionado, pressione a tecla OK para visualizar a janela dos dias da semana. Utilize as teclas ▲▼ para seleccionar um ou mais dias e pressione a tecla OK para confirmar, de seguida seleccione "OK" e pressione a tecla OK para gravar.

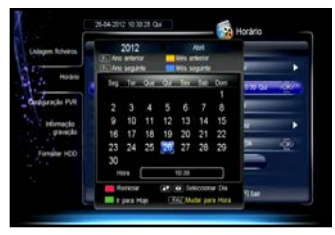

|             |   | Crupo dia da semana |                                                                                                    |
|-------------|---|---------------------|----------------------------------------------------------------------------------------------------|
| Tpp de here | đ | Separate New        |                                                                                                    |
| Horana mice | 0 | Terça fera          | 101 00                                                                                                    |
| House Fee   |   | Quarta terre        | in the second second se |
|             | 0 | Quinta-fairs        |                                                                                                    |
| Userforer   | 0 | Secta ferra         | 1.11                                                                                                    |
| None care   | 0 | 58bedo              | - a                                                                                                    |
|             | 0 | Domingo             | En.                                                                                                    |
|             | - |                     | E and the                                                                                                    |

Nome do canal: Pressione a tecla OK para visualizar a lista de canais, utilize as teclas ▲▼ para seleccionar um canal e pressione a tecla OK para confirmar.

3. Mova o cursor até "OK" e pressione a tecla OK para gravar a nova programação.

#### 2. Alterar uma programação

- 1. Pressione as teclas ▲▼ para seleccionar um tipo de programação.
- Pressione a tecla Amarela para visualizar a janela de modificação de programação.
   Pode alterar a hora de início, de fim e o modo da programação. Para operações mais detalhadas, consulte o ponto 4.3.1 Adicionar programação.

#### 3. Eliminar uma programação

- 1. Pressione as teclas ▲▼ para seleccionar um tipo de programação.
- Pressione a tecla Vermelha para eliminar esta programação. Se desejar cancelar esta configuração, pressione novamente a tecla Vermelha.
- De seguida pressione a tecla EXIT para visualizar uma caixa de mensagem para confirmação.
- Seleccione "OK" e pressione a tecla OK para confirmar ou seleccione "Cancel" (Cancelar) e pressione a tecla OK para cancelar a operação.

Nota: Pode pressionar a tecla Azul para eliminar todas as programações e se pressionar novamente a tecla Azul cancela a configuração.

| Unlagen ficheros         | 160         | None Progra        | · Hould | o Po | Fin horisto                                                                                                    |               |
|--------------------------|-------------|--------------------|---------|------|----------------------------------------------------------------------------------------------------|---------------|
| Hugh                     | <b>9</b> 87 | 0033614            | 9110    | -    | 12.18                                                                                                    |               |
| -                        |             |                    |         |      |                                                                                                    |               |
| anaparição PVR           |             |                    |         |      |                                                                                                    |               |
| informação<br>construito |             |                    |         |      |                                                                                                    |               |
| -                        |             |                    |         |      |                                                                                                    |               |
| Formation HECO           |             |                    |         |      |                                                                                                    |               |
|                          | NUMB        | one 00035          | A       |      |                                                                                                    |               |
|                          |             | There are a second | -       | -    | in the second second second second second second second second second second second second second second second | Annual States |

#### 4.4 Operações aquando da gravação

#### 1. Visualizar/Alterar informação de gravação

Enquanto grava um programa, pode visualizar a informação relativa à gravação, alterar o nome aos ficheiros e alterar a duração de gravação, caso seja necessário.

Seleccionar Menu Principal  $\rightarrow$  PVR  $\rightarrow$  Informação relativa à gravação e pressione a tecla **OK** para entrar, ou pressione a tecla **RECORD** para entrar directamente, se estiver a ver um programa que está a ser gravado.

Index (Índice): Pressione as teclas ◀► para seleccionar R1 ou R2.

**Mode** (Modo): Visualizar o modo de gravação (Quick (Rápida) ou Schedule (Programada).

Channel Name (Nome do Canal): Visualizar o nome do canal.

| Nagen Roheros                                                                                                    | hdce i                | Report of the local division of the local division of the local di |       |
|----------------------------------------------------------------------------------------------------|-----------------------|----------------------------------------------------------------------------------------------------|-------|
|                                                                                                    | Moto                  |                                                                                                    |       |
| A Horsen                                                                                                    | Name canal            | COISSEA                                                                                                    |       |
| 1                                                                                                    | None Ficheiro         | Value Lendero                                                                                                    |       |
| and a state of the                                                                                                    | Harano gravação valdo | 90 20 17                                                                                                    |       |
| and the second second                                                                                                    | Horano ultrepresedo   | 00.00 18                                                                                                    |       |
| Contraction of the local division of the local division of the loc | Duração               | 3 Hara 0 mestos                                                                                                    |       |
| Forgitar HCO                                                                                                    | That man              | X Career                                                                                                    |       |
|                                                                                                    |                       |                                                                                                    |       |
|                                                                                                    | DEENer LAT It per     | a Menu AntononGegarda (EXCT)                                                                                                    | Nanor |

File name (Nome do Ficheiro): Caso seja necessário pode alterar o nome do ficheiro. Pressione a tecla OK para visualizar um teclado. Para operações mais detalhadas, consulte o ponto 4.6.3 Alterar o nome de um ficheiro gravado.

Valid Record Time (Hora de Gravação Válida): Visualizar a hora de gravação válida.

Past Time (Tempo Decorrido): Visualizar o empo decorrido.

Duration (Duração): Pressione as teclas ◀► para seleccionar a duração da gravação. O sistema fará a gravação de acordo com o tempo de duração alterado.

Seleccione "Pause" (Parar) e pressione a tecla **OK** para parar a gravação. Seleccione "Resume" (Retomar) e pressione a tecla **OK** para retomar a gravação. Seleccione "Ok" (Parar) e pressione a tecla **OK** para guardar a configuração. Seleccione "Cancel" (Cancelar) e pressione a tecla **OK** para cancelar a configuração.

#### 2. Mudar de canal

Enquanto grava um ou dois programas com o mesmo TP, pode ver canais que estejam a dar nessa altura. Enquanto grava programas com dois TP, só pode ver programas com estes dois TP. Pressione a tecla **OK** para visualizar a lista de canais com ambos os TPs. Para operações mais detalhadas, consulte o ponto **3.4 Lista de canais**.

#### Nota: Deverá parar pelo menos uma gravação para poder ver um programa com o terceiro TP.

#### 3. Reproduzir um programa

Durante a gravação, pode reproduzir o programa que estiver a ser transmitido. Para operações mais detalhadas, consulte o ponto **4.7 Time shift** (Desvio de tempo).

#### 4.5 Reprodução de um Ficheiro Gravado

Pode reproduzir ficheiros que fazem parte da lista de ficheiros guardados. Pressione a tecla LIST (Lista) para visualizar a lista de ficheiros gravados sem utilizar o modo menu

#### Nota: Não pode reproduzir ficheiros da lista de ficheiros do menu PVR.

- 1. Pressione as teclas ▲▼ para seleccionar um ficheiro.
- 2. Pressione a tecla OK para o reproduzir.

Aquando da reprodução pode realizar as seguintes operações:

#### 1. Parar

Pressione a tecla **PAUSE** para parar a reprodução. Pressione a tecla **PLAY** para retomar a reprodução, a partir do ponto em que havia sido parada.

#### 2. Retrocesso/avanço rápido

Pressione a tecla **REW/FF** para um retrocesso ou avanço rápido Pressione a tecla **PLAY** para retomar a velocidade normal.

#### 3. Avanço lento

Pressione a tecla **SLOW** para um avanço lento. Pressione a tecla **PLAY** para retomar a velocidade normal.

#### 4. Barra de reproduções

Se pressionar a tecla **INFO**, poderá visualizar a barra de reproduções. Esta disponibiliza a actual informação sobre os ficheiros, a reprodução, bem como informação de ajuda à operação.

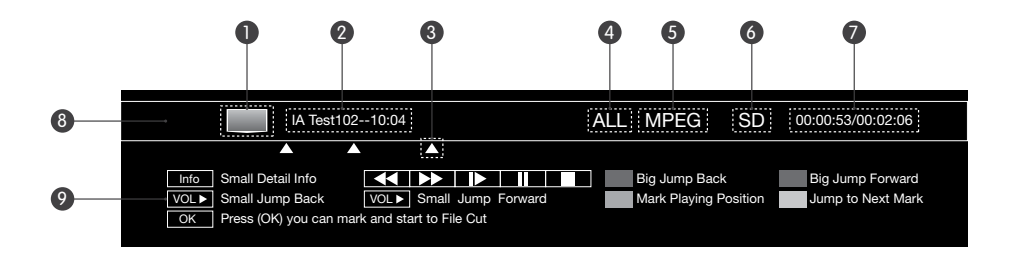

- 1. Ícone da televisão
- 2. Nome do Ficheiro
- 3. Marcação
- 4. Nome do grupo de ficheiros
- 5. Padrão de Descodificação
- 6. Ícone de modo Padrão / Alta definição
- 7. Hora de início (hh:mm:ss)/tempo total (hh:mm:ss) de visualização
- 8. Reprodução
- 9. Informação de ajuda à operação

#### 5. Grande Retrocesso/Avanço

- 1. Pressionar a tecla INFO para visualizar a barra de reproduções.
- Pressione a tecla FIRST/END para um grande retrocesso/avanço, ou pressione as teclas ◄► para um curto retrocesso /avanço.
- 3. Pressione a tecla PLAY para reproduzir a partir da hora especificada.

#### 6. Marcação

Pode avançar directamente para uma posição, através da função marcação, enquanto um ficheiro guardado está a ser reproduzido. **Nota: A função marcação só está disponível nos ficheiros gravados.** 

#### Acrescentar marcação

- 1. Pressione a tecla INFO para visualizar a barra de reprodução.
- 2. Seleccionar uma hora de início.

3. Pressione a tecla SET MARK para adicionar uma marcação a esta hora. Nota: Pode configurar um máximo de 20 marcações para um ficheiro.

#### Ir para uma marcação

- 1. Pressione a tecla INFO para visualizar a barra de reprodução.
- Pressione a tecla PLAY MARK para avançar para a marcação seguinte na barra das reproduções. O ficheiro será reproduzido a partir desta marcação.
- Apagar uma marcação
- 1. Pressione a tecla INFO para visualizar a barra de reprodução.
- 2. Pressione a tecla PLAY MARK para avançar para uma marcação
- 3. Pressione a tecla SET MARK para a eliminar.

#### 7. Cortes nos ficheiros

Pode fazer cortes em algumas partes dos ficheiros gravados. Estas partes serão ignoradas quando se reproduzir o ficheiro.

- 1. Pressione a tecla INFO para visualizar a barra de reprodução.
- 2. Pressione a tecla OK para aceder ao modo de corte de ficheiros.
- 3. Seleccionar uma data de início e pressionar a tecla "Green" (Verde) para configurar um ponto de partida.
- 4. Seleccionar uma data de fim e pressionar a tecla "Yellow" (Amarelo) para configurar um ponto final.
- 5. Depois de pressionar a tecla OK, surge uma caixa de mensagens para confirmação.

6. Seleccione "OK" e pressione a tecla OK para confirmar, ou seleccione "Cancel" e pressione a tecla OK para cancelar a operação.

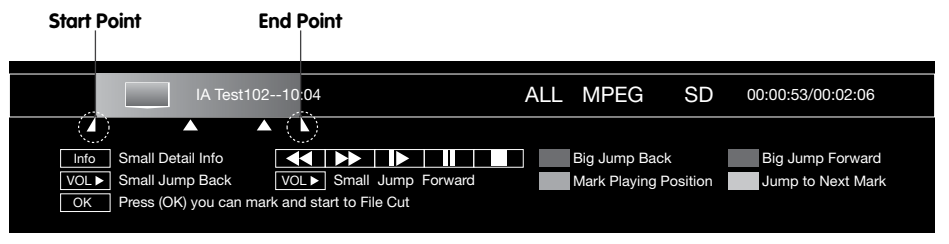

Nota: Se desejar repor todas as partes cortadas, pressione a tecla FAV.

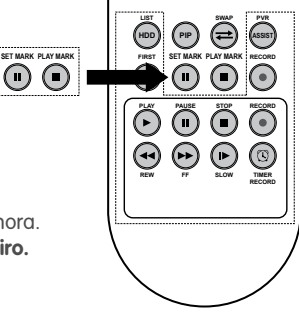

#### 8. Terminar a reprodução

Pressionar a tecla STOP para parar a reprodução manualmente.

#### 4.6 Editar um ficheiro gravado

Pode apagar, agrupar, alterar o nome ou bloquear ficheiros gravados. Seleccionar Main Menu (Menu Principal) → PVR → File List (Lista de ficheiros) e pressione a tecla **OK** para entrar.

#### 1. Eliminar ficheiros gravados

- 1. Pressione as teclas ▲▼ para seleccionar um ficheiro.
- Pressione a tecla "RED" (Vermelho) para eliminar este ficheiro e aparecerá o símbolo "X". Se desejar cancelar esta configuração, pressione novamente a tecla "RED" (Vermelho).
- Depois de pressionar a tecla EXIT, surge uma caixa de mensagens para confirmação.
- Seleccione "OK" e pressione a tecla OK para confirmar, ou seleccione "Cancel" e pressione a tecla OK para cancelar a operação.

# Construction Construction C

#### 2. Agrupar ficheiros gravados

- 1. Pressione as teclas ▲▼ para seleccionar um ficheiro.
- Pressione a tecla "Green" (Verde) para visualizar uma janela para edição de grupos.
- Seleccione um grupo e pressione a tecla OK para adicionar o ficheiro seleccionado a este grupo.
- 4. Pressione a tecla EXIT para guardar e sair.

Para além disso, pode eliminar, criar ou alterar o nome dos grupos.

• Criar um grupo

Pressionar a tecla "**Green**" (Verde) para visualizar um teclado. Para operações mais detalhadas, consulte o ponto

#### 4.6.3. Alterar o nome a ficheiros gravados

- Eliminar um grupo
- 1. Pressione as teclas ▲▼ para seleccionar um grupo.
- 2. Pressione a tecla "RED" (Vermelho) para o eliminar.
- Alterar o nome a um grupo
- 1. Pressione as teclas ▲▼ para seleccionar um grupo.
- Pressione a tecla "Yellow" (Amarelo) para visualizar um teclado. Para operações mais detalhadas, consulte o ponto 4.6.3. Alterar o nome a ficheiros gravados

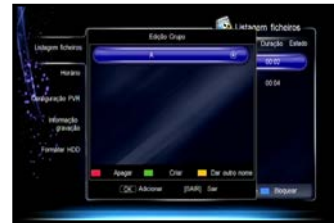

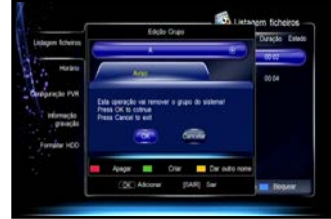

- 1. Pressione as teclas ▲▼ para seleccionar um ficheiro.
- 2. Pressione a tecla "Yellow" (Amarelo) para visualizar um teclado.
- Introduza o nome do ficheiro. Siga as seguintes operações: Utilizando as teclas de setas, seleccione os caracteres no teclado e pressione a tecla OK para inserir. Seleccionar "Clear" (Limpar) e pressionar a tecla OK para eliminar todos os caracteres na barra de título.
   Seleccionar "Carse op" (Majúaculas Ligadas) o pressionar a toda

Seleccionar "Caps on" (Maiúsculas Ligadas) e pressionar a tecla **OK** para alterar entre maiúsculas e minúsculas.

Seleccionar "Back" (Retroceder) e pressionar a tecla OK para elimina

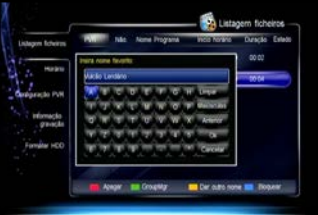

Seleccionar "OK" e pressionar a tecla **OK** para confirmar a alteração de nome. Seleccionar "Cancel" e pressionar a tecla **OK** para cancelar a alteração de nome.

- 4. Depois de efectuar a alteração de nome, aparece uma nova listagem de ficheiros.
- 1. Pressione as teclas ▲▼ para seleccionar um ficheiro.
- Pressione a tecla "Blue" (Azul) para bloquear este ficheiro, e aparecerá o símbolo """. Se desejar cancelar esta configuração, pressione novamente a tecla "Blue" (Azul).
- 3. Pressione a tecla EXIT para gravar e sair.

Nota: Para desbloquear os ficheiros e ver os programas em ficheiros bloqueados, exige-se a password de bloqueio do sistema.

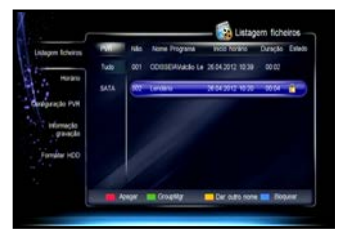

Depois de iniciar o time shift (desvio de tempo), o receptor grava temporariamente os programas actuais no dispositivo HDD ou USB. Pode reproduzir, tal como acontece com um ficheiro gravado.

Pode parar/reproduzir, retroceder/avançar rapidamente, avançar lentamente, etc. Para operações mais detalhadas, consulte o ponto **4.5. Reproduzir Ficheiros Gravados**.

Pressione a tecla **STOP** ou mude de canal para terminar o time shift e regressar ao programa ao vivo.

## 5. Aplicação USB

Pode aceder ao MP3 e à navegação por imagem.

Notas:

- Antes de realizar esta operação, o dispositivo USB deverá estar ligado à porta USB do painel frontal.
- Não desligue o dispositivo USB durante a operação.

#### 5.1 MP3

Seleccionar Main Menu (Menu Principal) → Accessory (Acessório) → MP3 e pressione a tecla **OK** para entrar.

- 1. Pressione as teclas ▲▼ para seleccionar um ficheiro de MP3
- Pressione a tecla OK para reproduzir e poderá levar a cabo uma das seguintes operações: Tecla OK: Parar / retomar a reprodução Tecla "Green" (Verde): Tocar os ficheiros aleatoriamente Tecla "Red" (Vermelho): Tocar todos os ficheiros Tecla "Blue" (Azul): Tocar o ficheiro seleccionado repetidamente
- 3. Pressione a tecla EXIT para sair.

#### 5.2 Fotografia Digital

Seleccionar Main Menu (Menu Principal) → Accessory (Acessório) → Digital Photo (Fotografia digital) e pressione a tecla **OK** para entrar.

- 1. Pressione a tecla "Green" (Verde) para alterar entre os modos lista de ficheiros e vista com ícone.
- 2. Pressione as teclas ▲▼ para seleccionar um ficheiro JPG.
- Pressione a tecla OK para visualizar em todo o ecrã, ou pressione "Blue" (Azul) para apresentação de diapositivos.
- 4. Pressione a tecla EXIT para sair

## 6. Gestão do Disco Rígido (HDD)

#### 6.1 Limpar o HDD

Pode verificar o espaço livre do dispositivo HDD ou USB e pode eliminar os ficheiros gravados, caso seja necessário. Pressione a tecla **LIST** para visualizar a janela com a Lista de Ficheiros sem utilizar o modo menu.

No ícone do canto inferior esquerdo da janela pode visualizar o espaço livre e usado do HDD. Se desejar eliminar ficheiros gravados consulte o ponto **4.6. Editar Ficheiros Gravados.** 

#### 6.2 Formatação do HDD

## Atenção: Esta função vai formatar o dispositivo HDD ou USB e todos os ficheiros serão eliminados.

Seleccionar Main Menu (Menu Principal)  $\rightarrow$  PVR  $\rightarrow$  HDD Format (Formatar HDD) e pressione a tecla **OK** para entrar.

- Seleccione as teclas ▲▼ para seleccionar o dispositivo de armazenamento.
- Seleccione "OK" e pressione a tecla OK para confirmar, ou seleccione "Cancel" e pressione a tecla OK para cancelar a operação.

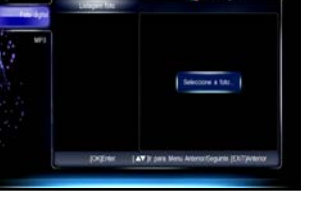

Foto digital

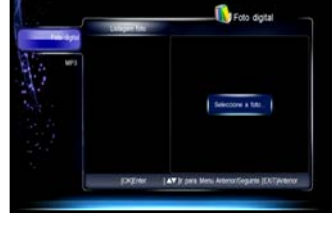

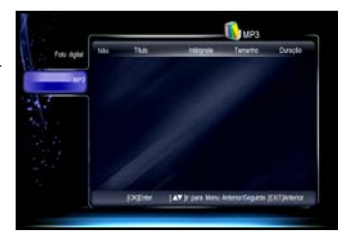

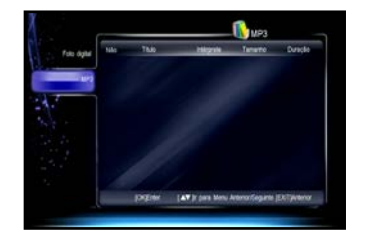

## 7. Guia de Programação Electrónica (EPG)

Neste guia poderá visualizar a informação relativa aos programas do actual modo de serviço, com base na data e na hora. Para além disso, poderá programar para reproduzir ou gravar futuros programas. Seleccionar Main Menu (Menu Principal) → EPG e pressione a tecla **OK** para entrar, ou pressione a tecla **EPG** para entrar directamente sem utilizar o modo menu.

#### 7.1 Informação sobre EPG

A informação sobre EPG pode ser visualizada da seguinte forma:

- 1. Lista de canais
- 2. Janela de previsualização
- 3. Ajuda à operação
- 4. Quadro das datas
- 5. Lista de programas

Tecla "Red" (Vermelho): Alterna entre a lista de canais e a lista de programas

#### Na Lista de Canais:

Tecla "Green" (Verde): Alterna entre as diferentes listas de canais

- Teclas P+/-: Página para baixo/para cima
- Teclas ▲▼: Selecciona o canal

Tecla OK: Reproduz o actual programa do canal seleccionado em todo o ecrã.

#### Na lista de programas:

Tecla ◀►: Selecciona a data no espaço de uma semana Teclas ▲▼: Selecciona o programa Tecla INFO: Disponibiliza a informação detalhada sobre

o programa seleccionado.

Tecla **OK**: Reproduz o actual programa do canal seleccionado em todo o ecrã, ou faz a programação de um programa a ser exibido. Tecla **"Blue"** (Azul): Disponibiliza a janela de programação.

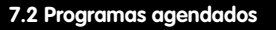

- 1. Pressione as teclas ▲▼ para seleccionar um programa a ser exibido.
- 2. Pressione a tecla OK para visualizar a janela de programação EPG.
- Configure o tipo e modo de programação. Para operações mais detalhadas, consulte o ponto 4.3.1 Adicionar uma programação.
- Pressione a tecla OK para confirmar a configuração. O programa agendado terá a marcação """ (Gravar) ou """ (Reproduzir). Se desejar cancelar esta configuração, pressione novamente a tecla OK.
- 5. Pressione a tecla EXIT para guardar e sair

#### Notas:

- O sistema dará o alerta na altura em que o programa agendado estiver para começar.
- Para operações mais detalhadas relativamente à gravação programada, consulte o ponto 4.3 Gravação Programada.

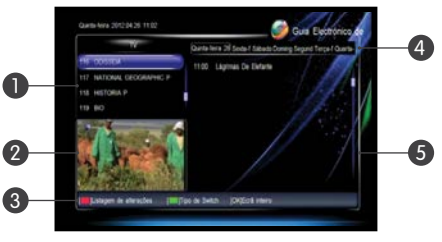

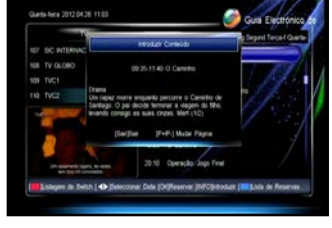

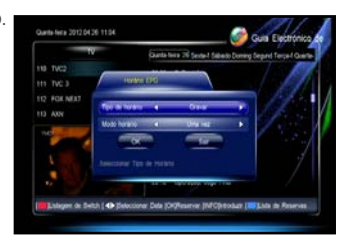

#### 7.3 Programação

Nesta janela poderão ser visualizados todos os programas programados. Poderá Cancelar ou restaurar programações.

- 1. Pressione as teclas ▲▼ para seleccionar uma programação.
- 2. Pressione a tecla OK para o cancelar ou restaurar.
- 3. Pressione a tecla **EXIT** para guardar e sair

## 8. Procura de canais

Nota: Não desligue o receptor durante a procura.

#### 8.1 Procura automática

A procura automática é a melhor opção para principiantes. O sistema procurará os canais de acordo com os parâmetros de frequência pré definidos.

Seleccionar Main Menu (Menu Principal) → Installation (Instalação) → Auto Search (Procura Automática) e pressione a tecla **OK** para procurar os canais.

#### 8.2 Procura Manual

Caso esteja familiarizado com os parâmetros de frequência relevantes, poderá optar pela procura manual.

Seleccionar Main Menu (Menu Principal) → Installation (Instalação) → Manual Search (Procura Manual) e pressione a tecla **OK** para entrar.

 Configure os parâmetros da seguinte forma: Frequência (MHz): Pressione as teclas dos números para introduzir a frequência adequada.

Taxa de símbolo: Pressione as teclas dos números para introduzir a taxa de símbolo adequada.

Modulação: Pressione as teclas ◀► para seleccionar entre 16QAM, 32QAM, 64QAM, 128QAM, ou 256QAM.

Tipo de procura: Pressione as teclas ∢ para seleccionar entre NetWork ou Single.

2. Realce Begin Search (Iniciar a Procura) e pressione a tecla OK para procurar os canais.

## 9. Editar canais

Pode apagar, bloquear e mover canais. Para além disso, pode configurar canais favoritos. Seleccionar Main Menu (Menu Principal) → Maintenance (Manutenção) → Channel Edit (Edição de Canais) e pressione a tecla **OK** para entrar.

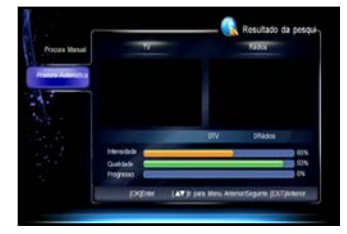

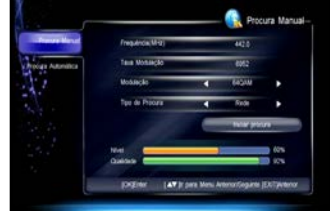

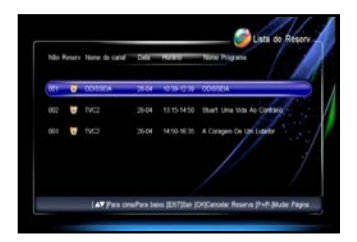

MANUAL DE UTILIZAÇÃO

#### MANUAL DE UTILIZAÇÃO

#### 9.1 Mover Canais

- 1. Pressione as teclas ▲▼ para seleccionar um canal.
- 2. Pressione a tecla Blue (Azul) para marcar este canal com C.
- 3. Pressione as teclas ▲▼ para o mover para outra posição e pressione a tecla Blue (Azul) para confirmar.

#### 9.2 Eliminar Canais

## Nota: Os canais eliminados só poderão ser vistos se fizer novamente a procura.

1. Pressione as teclas ▲▼ para seleccionar um canal.

2. Pressione a tecla Green (Verde) para eliminar este canal e marca-lo com "M". Se desejar cancelar esta configuração, pressione novamente a tecla Green (Verde).

#### 9.3 Bloquear Canais

- 1. Pressione as teclas ▲▼ para seleccionar um canal.

Nota: Para desbloquear canais e ver os programas de canais bloqueados, exige-se a password de bloqueio do sistema.

Depois de configurar, seleccione "OK" e pressione a tecla **OK** para confirmar ou seleccione "EXIT" e pressione a tecla **OK** para cancelar a operação.

## 10. Configuração do Sistema

#### 10.1 Repor predefinições

## Atenção: Esta função repõe as configurações predefinidas e apaga todos os canais.

Seleccionar Main Menu (Menu Principal) → Maintenance (Manutenção) → Advance Set (Configuração anterior) → Resume Default (Repor Predefinições), pressionar a tecla **OK** e surgirá uma caixa de aviso para confirmação. Seleccione "OK" e pressione a tecla **OK** para confirmar ou seleccione "EXIT" e pressione a tecla **OK** para cancelar a operação.

Depois de repor a configuração, o sistema reiniciará.

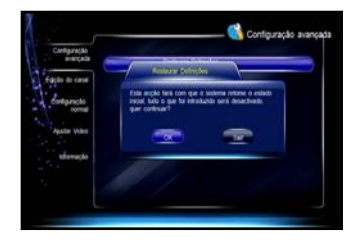

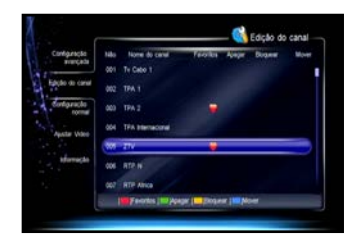

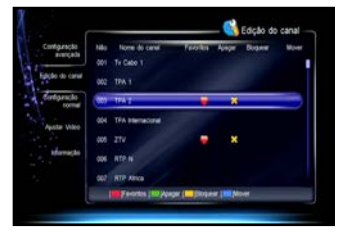

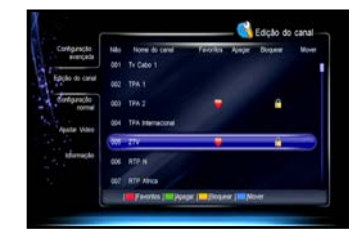

#### 10.2 Alterar a password do sistema

Exige-se a password de bloqueio do sistema para ver os programas de canais bloqueados ou aceder a alguns menus, tais como Advance Set (Configuração anterior), Channel Edit (Edição de Canais), etc. A password predefinida é **0000**. Caso seja necessário pode alterar esta password.

Seleccionar Main Menu (Menu Principal) → Maintenance (Manutenção) → Advance Set (Configuração anterior) → Modify System Password (Alterar a Password do Sistema) e pressione a tecla **OK** para entrar.

- 1. Pressione as teclas de números para inserir uma nova password.
- Pressione as teclas de números para inserir novamente a nova password para confirmação.

Nota: Não esqueça a password. Caso tal aconteça peça ajuda ao seu operador local.

#### 10.3 Alterar a password do PG

A password predefinida do controlo parental é 0000.

Caso seja necessário pode alterar esta password.Seleccionar Main Menu (Menu Principal) → Maintenance (Manutenção) → Advance Set (Configuração anterior) → Modify PG Password (Alterar a Password do PG) e pressione a tecla **OK** para entrar.

- 1. Pressione as teclas de números para inserir uma nova password.
- Pressione as teclas de números para inserir novamente a nova password para confirmação.

#### Notas:

- Não esqueça a password. Caso tal aconteça peça ajuda ao seu operador local.
- Exige-se a password do controlo parental para ver programas além do nível configurado.

#### 10.4 Nível de bloqueio do PG

Pode configurar o nível de controlo parental para os programas. Seleccionar Main Menu (Menu Principal) → Maintenance (Manutenção) → Advance Set (Configuração anterior) → PG Lock Level (Nível de Bloqueio do PG) e pressione a tecla **OK** para entrar.

Pressione as teclas ◀► para seleccionar um nível de controlo parental. Depois de o configurar, pressione a tecla EXIT para guardar e sair.

| erarçata            | Restanting Contractions          |
|---------------------|----------------------------------|
| Edicilio do canal   | Aberer Solaria Velaria passa     |
| compracto<br>normal | Aberrar Seminal Spatiske (M)     |
| Apatar Video        | Nivel de Dogaanteres PG 🖕 7 Avec |
|                     |                                  |
| 12                  | AV Descourse (CREmer (EXIT)iss   |

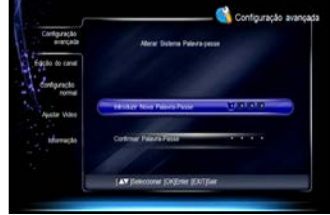

MANUAL DE UTILIZAÇÃO

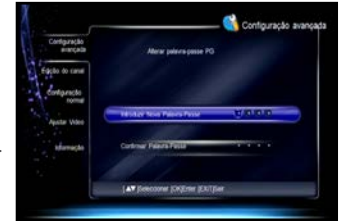

#### 10.5 Configuração normal

Seleccionar Main Menu (Menu Principal) → System Setting (Configuração do Sistema) → Common Set (Configuração Normal) e pressione a tecla **OK** para entrar.

 Configure os parâmetros de programação da seguinte forma: Menu Language (Menu de idiomas): Pressione as teclas para seleccionar um idioma para o menu Menu Transparence (Menu de transparência):

Pressione as teclas **→** para seleccionar o nível de transparência entre 70 e 100%.

**Summer time** (Horário de Verão): Seleccionar On (Ligado) para configurar o horário de Verão, ou seleccione Off (Desligado) para configurar o horário standard.

Time zone Set (Configuração de Fuso horário):

- Pressione as teclas **I** para seleccionar o fuso horário.
- 2. Pressione a tecla EXIT para guardar e sair.

#### 10.6 Configuração de Vídeo

Seleccionar Main Menu (Menu Principal) → System Setting (Configuração do Sistema) → Video Set (Configuração de vídeo) e pressione a tecla **OK** para entrar.

 Configure os parâmetros de programação da seguinte forma: TV Mode (Modo televisão):

Pressione as teclas ◀► para seleccionar PAL, NTSC ou Auto. Nota: Caso surja o fenómeno mosaico no ecrã, continue a pressionar as teclas ◀► até surgir o vídeo normalmente. Aspect Ratio (Relação de aspecto): Pressione as teclas ◀► para seleccionar Letter Box. Panscan ou Default.

Aspect Mode (Modo de Aspecto): Pressione as teclas ◀► para seleccionar 4:3, 16:9 ou Auto.

**Subtitle** (Legenda): Pressione as teclas **→** para seleccionar On (Ligado) ou Off (Desligado).

| Configração            | Molo TV             |           | Alteration         |         |
|------------------------|---------------------|-----------|--------------------|---------|
| 7.6 BYBYCACH           | Formato             |           | Fangcan            |         |
| digite to canal        | Aspecto Modo        | •         | 169                |         |
| Configuração<br>normal | Legenta             | -         | ligate             |         |
| Allow March            | Reschicko           |           | 1910               |         |
|                        | Apale Audo          | -         | Esteres            |         |
|                        | Descosificação Audo | •         | AC3                |         |
|                        |                     | ers Mersi | Anterior Congarita | EXTWMP7 |

Time zone (Fuso Horário): Pressione as teclas ◀► para seleccionar On (Ligado) ou Off (Desligado). Resolve (Resolução): Pressione as teclas ◀► para seleccionar a resolução adequada.

Nota: Se a sua televisão não suportar a resolução seleccionada e não disponibilizar o vídeo no ecrã. Neste caso, continue a pressionar as teclas ◄► até surgir o vídeo novamente

**Audio SET** (Configuração de áudio): Pressione as teclas ◄► para seleccionar Stereo, Left (Esquerda) ou Right (Direita).

Audio Decode (Descodificador de Áudio):

O receptor pode transmitir dois tipos de sinal áudio digital através da saída S/P DIF. Se o seu amplificador digital tem descodificador Dolby digital, configure-o para AC3 para transmitir o sinal codificado. Caso contrário, configure-o para transmitir o sinal codificado.

Nota: A transmissão por PCM necessita de licença. Se o programa não possuir Dolby digital, ainda que o tenha configurado para AC3, não poderá ver o programa em som Dolby.

2. Pressione a tecla EXIT para guardar e sair.

| orfgingto    |                       |          |                 |         |
|--------------|-----------------------|----------|-----------------|---------|
| avergede     | Linguagian Marka      | •        | Patiques        |         |
| ingle mercul | Transportiscia Menu   | •        | 1025            | •       |
| Auster Video | Huges in Vicili       | 4        | Designation     | •       |
| stanação     | readart Fait horizing | 4        | CM/1-0100       | •       |
|              |                       |          |                 |         |
|              | Indian Twa to the     | ra Metti | Antonorfiegante | Extware |

## 11. Actualização de software via OTA (Por ar)

#### Notas:

- Não desligue o seu receptor durante a actualização do software.
- Não poderá realizar outras operações durante a actualização do software.
- Se um novo software for detectado é activada a OTA upgrade

(actualização via OTA – por ar).

Seleccionar Main Menu (Menu Principal) → Maintenance (Manutenção) → Information (Informação) → OTA upgrade (actualização via OTA – por ar) e pressione a tecla **OK** para entrar, surgindo uma caixa para confirmação. Pressione a tecla **OK** para confirmar ou pressione a tecla **OK** para cancelar a operação.

## 12. Informação

Pode visualizar o estado do smart card, o estado do sinal, a informação do mail, etc.

#### 12.1 Estado do Smart card

Esta janela disponibiliza informação sobre o smart card, tal como a versão do cartão, o seu número e o estado, etc.

Seleccionar Main Menu (Menu Principal) → Maintenance (Manutenção) → Information (Informação) → Smart Card Status (Estado do smart card) e pressione a tecla **OK** para entrar.

| Namero Smart Card       | 41301355115         |
|-------------------------|---------------------|
| Tipo Snert Cerd         | orion               |
| Versile Smart Card      |                     |
| Sheet card include:     |                     |
| Vereite Smart Card      |                     |
| Muel Cenetto snert cent |                     |
| ID done smart card:     | DAG                 |
| Nacionalizada           |                     |
| Eine                    | 000-4 Inset cartile |
| EXTLANTIO               |                     |

#### 12.2 Estado do Serviço Softcell

Esta janela disponibiliza informação sobre o serviço Softcell.

Seleccionar Main Menu (Menu Principal) → Maintenance (Manutenção) → Information (Informação) → Softcell Service Status (Estado do serviço softcell) e pressione a tecla **OK** para entrar.

#### 12.3 Estado do Sinal

Esta janela disponibiliza informação sobre o sinal, tal como o estado do acesso Irdeto ao sinal, o estado do sinal do fabricante, etc.

Seleccionar Main Menu (Menu Principal) → Maintenance (Manutenção) → Information (Informação) → Loader Status (Estado do sinal) e pressione a tecla **OK** para entrar.

#### 12.4 Componentes

Esta janela disponibiliza informação relativamente a todos os componentes deste receptor. Seleccionar Main Menu (Menu Principal) → Maintenance (Manutenção) → Information (Informação) → Components (Componentes) e pressione a tecla **OK** para entrar.

#### 12.5 Informação sobre o mail

Esta janela de informação sobre o mail disponibiliza todos os mails enviados pelo seu operador local.

Seleccionar Main Menu (Menu Principal) → Maintenance (Manutenção) → Information (Informação) → Mail information (Informação sobre o mail) e pressione a tecla **OK** para entrar. Teclas ▲▼: Seleccionar o mail. Tecla **OK**: Ler o mail. Tecla **(Red**" (Vermelho): Eliminar o mail seleccionado. Tecla **"Blue**" (Azul): Eliminar todos os mails.

Nota: Se o receptor receber um novo mail, poderá visualizar no ecrã um ícone de mail.

| Configração                                                                                                    | Mode TV            |         | Admitto          |         |
|----------------------------------------------------------------------------------------------------|--------------------|---------|------------------|---------|
| # 1%                                                                                                    | Formato            |         | Panocen          |         |
| Edges to cane                                                                                                    | Aspecto Modo       | •       | 169              |         |
| Comparison format                                                                                                    | Legenda            | -       | lipsh            |         |
| Alter Mary                                                                                                    | Resolução          |         | 15(0             |         |
| Concession of the local division of the local division of the loca | Apale Audo         | 4       | Estered          |         |
|                                                                                                    | Descosticação Audo | •       | ACI              |         |
|                                                                                                    | DEN INTE           | na Menu | Anterior Cogaria | Extwent |

## 13. Apêndice

Pode visualizar o estado do smart card, o estado do sinal, a informação do mail, etc.

#### 13.1 Detecção de problemas

 O display do painel frontal não acende
 1. O cabo de alimentação não está ligado. Certifique-se que o cabo de alimentação está ligado à tomada

2. O receptor está desligado. Ligue-o

- O display do painel frontal está ligado, mas a televisão não tem som nem imagem O receptor está em modo stand by. Pressione a tecla STB POWER para alterar o modo de operação.
- Sem sinal

 O cabo de sinal está desligado. Ligue o cabo de sinal correctamente.
 Os parâmetros do programa não foram correctamente configurados. Configure correctamente os parâmetros.

Sem som

1. O cabo de áudio está desligado ou não está correctamente ligado. Ligue correctamente o cabo de áudio

O sistema está em modo de som desligado. Pressione a tecla MUTE para restaurar o volume
 O volume está ajustado no mínimo. Aumente o volume para um nível adequado.

O volorne esta alastado no minimo. Admenie o volorne para diritive adequado.
 Os parâmetros de áudio não foram correctamente configurados. Configure correctamente

os parâmetros de áudio.

#### • Sem imagem

O cabo de vídeo está desligado ou não está correctamente ligado.
 Ligue o cabo de vídeo correctamente
 O receptor está em modo Rádio. Altere para modo de televisão, caso seja necessário.

 Desencontro de áudio e vídeo ou som anormal A configuração de áudio não está correcta. Configure correctamente os parâmetros de áudio.

#### Imagem de fraca qualidade

O sinal está fraco Certifique-se que o cabo de sinal está correctamente ligado.

- Não é possível reproduzir o programa
  1. O smart card não está correctamente inserido. Insira-o correctamente.
  2. O smart card não está autorizado a descodificar este tipo de programa.
- O controlo remoto não funciona

1. Pilhas do controlo remoto fracas. Substituir as pilhas.

2. O controlo remoto não está direccionado para o receptor. Deverá direccioná-lo para o receptor.

Não é possível gravar o programa
 1. O espaço no dispositivo HDD ou USB é insuficiente. Elimine ficheiros desnecessários para ter
 mais espaço para as novas gravações.
 O confitue espaço para de la confitue espaço estada de la confitue espaço estada de la confitue estada de la confitue estad

Conflitos com a gravação actual. Termine a gravação actual ou espere até que esta termine.
 Se deseja gravar programas de canais codificados, deverá inserir primeiro o smart card.

- Não é possível operar em time shift A capacidade do dispositivo USB é inferior a 2GB.
- Não é possível reproduzir
  - 1. Para reproduzir ficheiros gravados em canais codificados, utilize o smart card.
  - 2. Durante a gravação, o sinal esteve fraco.
  - 3. Sem espaço livre suficiente no dispositivo HDD ou USB.

Nota: Se mesmo consultando esta lista de detecção de problemas, não conseguir solucionar o problema, contacte o operador local.

#### 13.2 Especificações

#### TUNER

Frequência de Entrada: 47 ~ 862 MHz Nível de Entrada: -20 ~ +40 dBmV Impedância de Entrada: 75  $\Omega$ 

#### **CHANNEL DECODING**

Padrão: DVB-C EN300 429 Demodulação: 16QAM, 32QAM, 64QAM, 128QAM, 256QAM

#### DEMULTIPLEXER

Padrão: ISO/IEC 13818-1

#### AUDIO DECODING

Padrão: ISO/IEC 13818-3, Dolby AC3 Descodificação: MPEG-1 & MPEG-2 camada I e II Modo de Áudio: Esquerda, Direita, Stereo

#### **VIDEO DECODING**

Padrão: SO/IEC 13818-2, MPEG-2 MP@ML, MPEG-4 AVC/H.264 HP @L4 Relação de Aspecto: 4:3, 16:9 Resolução: 1920 x 1080 max.

#### HIGH DEFINITION OUTPUT

Formatação de Saída: 1080i Conector de Saída :HDMI, Y/Pb/Pr

#### POWER SUPPLY

Tensão de entrada: 100-240V ~ 50/60Hz Consumo de energia: 35W max.

#### PHYSICAL CHARACTERISTICS

Tamanho: 240mm (compri.) x 178mm (larg.) x 43mm (altura) Peso: 1.3kg Temperatura de Operação: 0°C ~ 40°C Temperatura de armazenamento: -40°C ~ + 60°C Humidade de armazenamento: ≤93%

#### 13.3 Acrónimos

| CA      | Conditional Access (Acesso Condicionado)                                      |
|---------|-------------------------------------------------------------------------------|
| СС      | Closed Caption (Legendas)                                                     |
| CVBS    | Composite Video Broadcast Signal (Sinal de Vídeo Composto)                    |
| DVB     | Digital Video Broadcasting (Transmissão de Vídeo Digital)                     |
| EPG     | Electronic Program Guide (Guia de Programação Electrónica)                    |
| FTA     | Free to Air (Transmissão sem codificação)                                     |
| HDD     | Hard Disk Drive (Disco Rígido)                                                |
| HDMI    | High Definition Multimedia Interface (Interface multimédia de alta definição) |
| NIT     | Network Information Table (Tabela de Informações de Rede)                     |
| OSD     | On Screen Display (Visualização no ecrã)                                      |
| ΟΤΑ     | Over the air (Por ar)                                                         |
| PVR     | Personal Video Recording (Gravação de Vídeo)                                  |
| RCA     | Radio Corporation of America (Empresa americana)                              |
| S/P DIF | Sony/Philips Digital Interface Format (Interface Digital Sony/Philips)        |
| USB     | Universal Serial Bus (Barramento serial universal)                            |
| VCR     | Video Cassette Recorder (Gravador de Vídeo)                                   |

www.tvcabo.co.ao

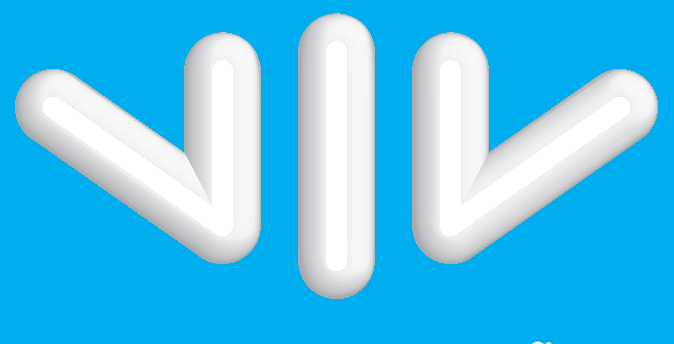

# A VIDA A 3 DIMENSÕES

Centro de apoio ao Cliente: 222 680 000 | 923 168 000 | tvcabo@tvcabo.co.ao 7h00 às 22h00. Todos os dias da semana.